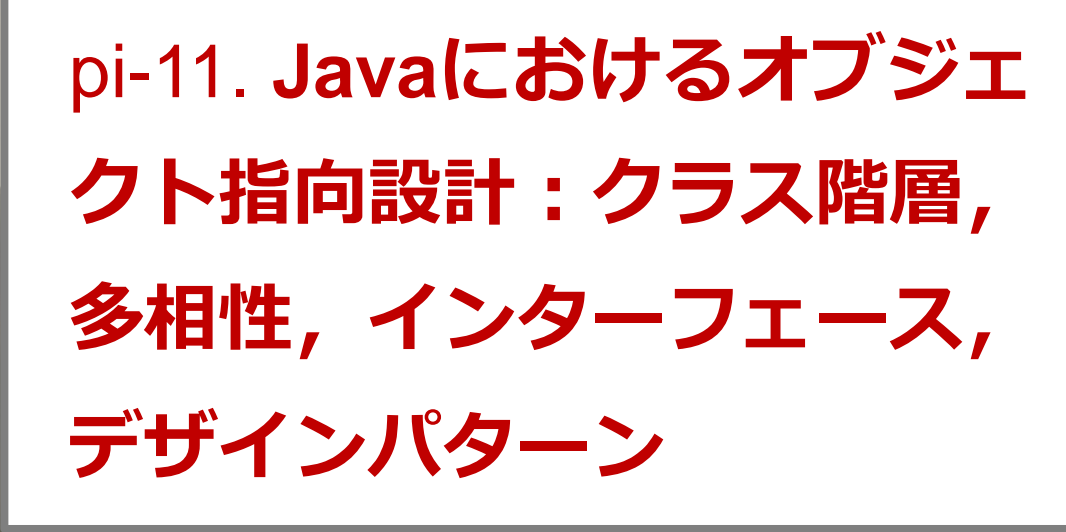

トピックス : クラス階層, 多相性, インターフェ イス, デザインパターン

URL: <u>https://www.kkaneko.jp/pro/pi/index.html</u> (Java の基本, スライド資料とプログラム例)

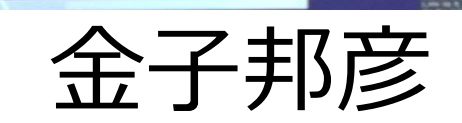

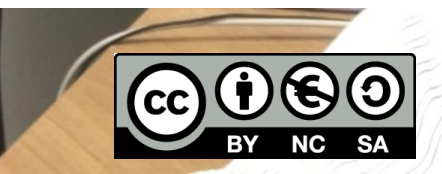

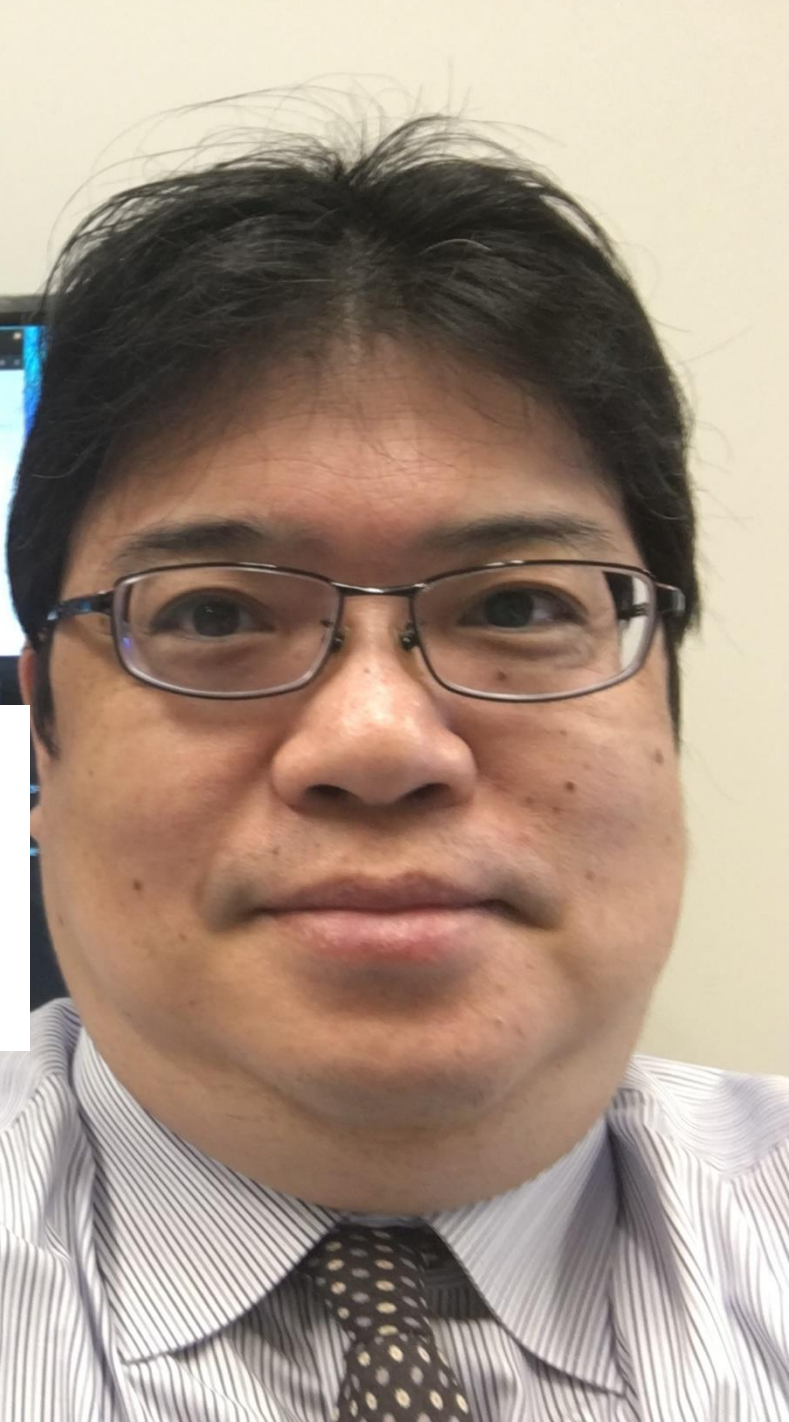

アウトライン

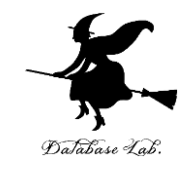

| 番号   | 項目        |
|------|-----------|
|      | 復習        |
| 11-1 | クラス階層と多相性 |
| 11-2 | インターフェイス  |
| 11-3 | デザインパターン  |

各自、資料を読み返したり、課題に取り組んだりも行う この授業では、Java を用いて基礎を学び、マスターする

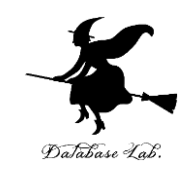

#### ウェブブラウザを起動する

## ② Java Tutor を使いたいので,次の URL を開く http://www.pythontutor.com/

#### ③ 「Java」をクリック ⇒ **編集画面**が開く

#### Learn Python, JavaScript, C, C++, and Java

This tool helps you learn Python, JavaScript, C, C++, and Java programming by <u>visualizing code execution</u>. You can use it to debug your homework assignments and as a supplement to online coding tutorials.

Start coding now in **Python**, **JavaScript**, **C**, **C++**, a d **Java** 

**Over 15 million people in more than 180 countries** have used Python Tutor to visualize over 200 million pieces of code. It is the most widely-used program visualization tool for computing education.

You can also embed these visualizations into any webpage. Here's an example showing recursion in Python:

## Java Tutor でのプログラム実行手順

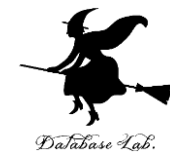

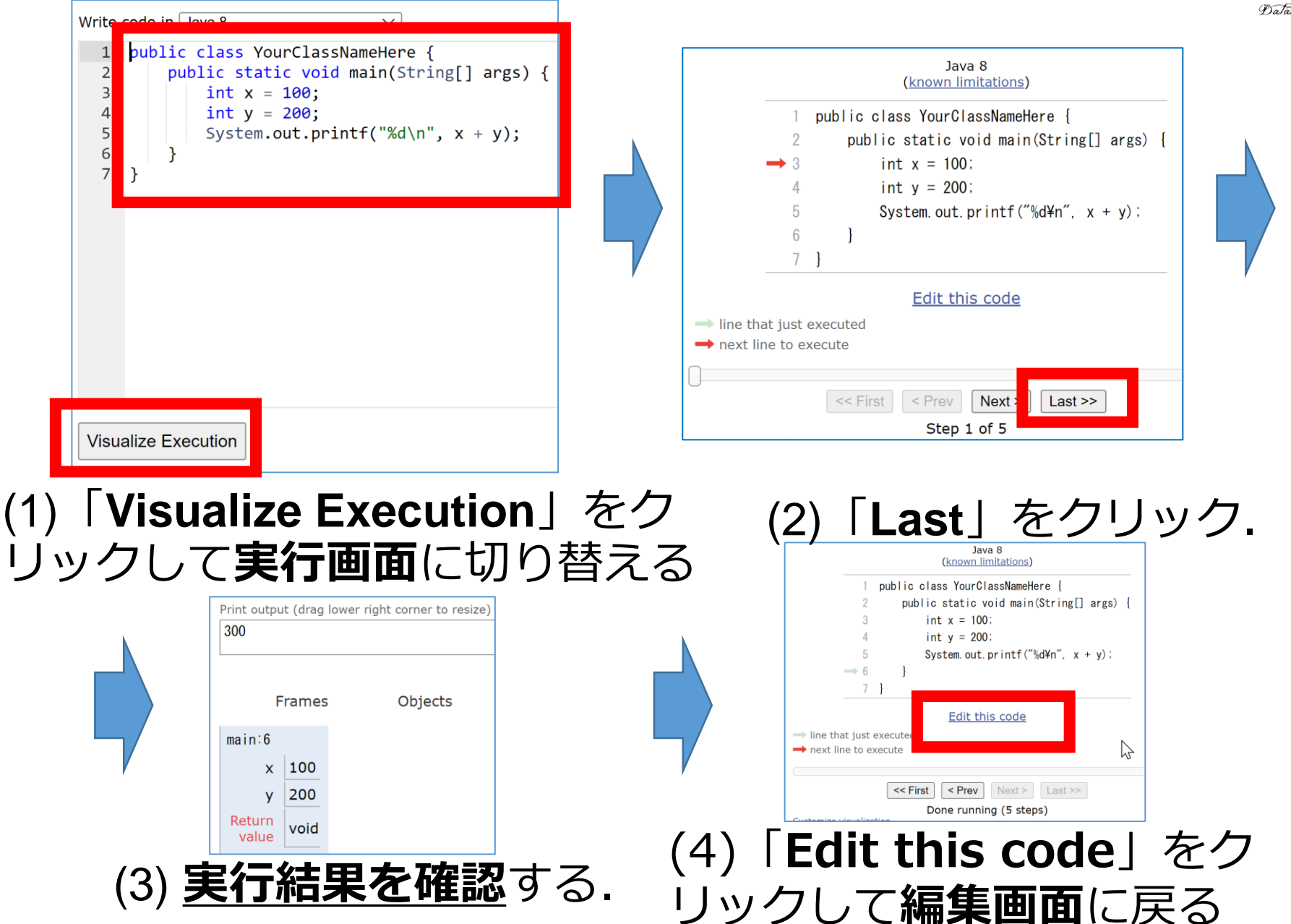

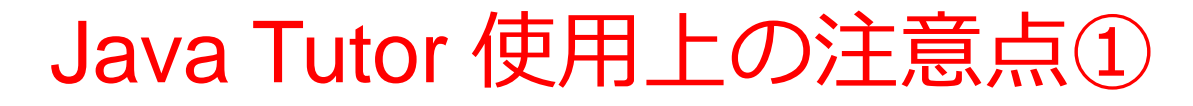

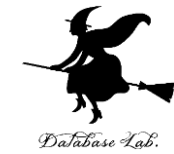

# ・実行画面で、次のような赤の表示が出ることがある → 無視してよい 過去の文法ミスに関する確認表示

#### 邪魔なときは「Close」

#### Python Tutor: Visualize code in Python, JavaScript, C, C++, and Java

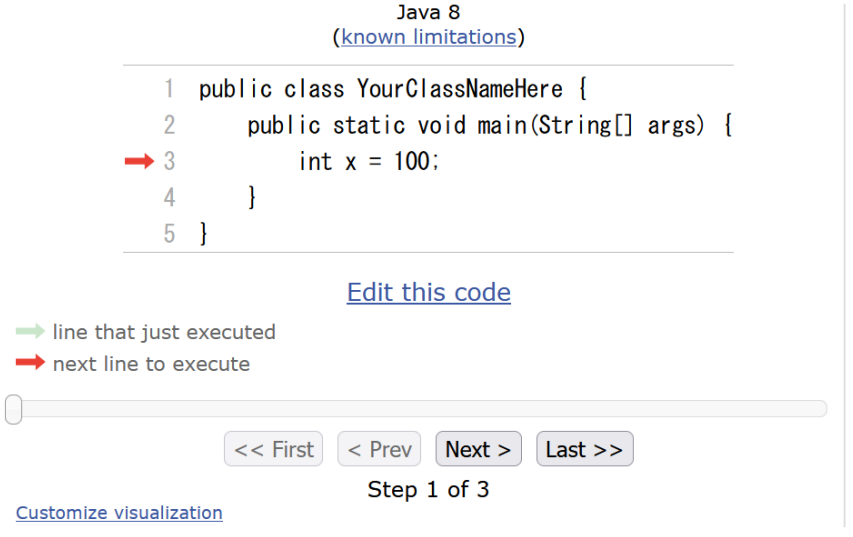

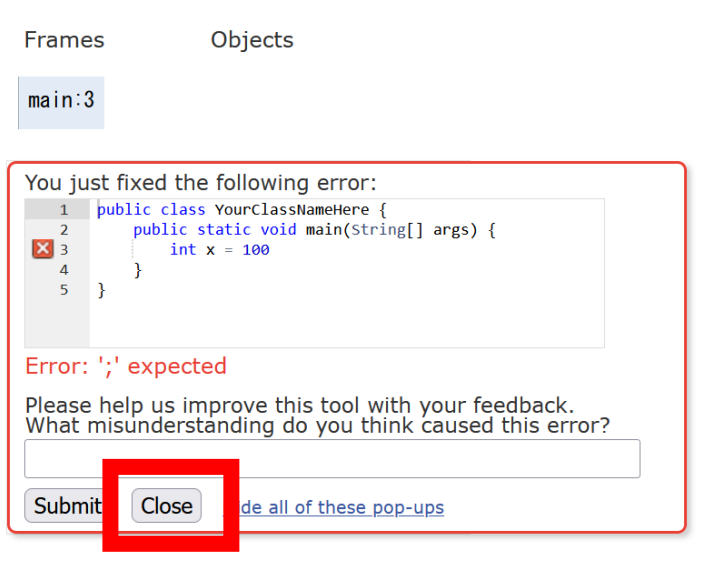

## Java Tutor 使用上の注意点②

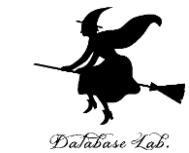

#### 「please wait ... executing」のとき, 10秒ほど待つ.

| te code in Java 8                                                           | ~                              |
|-----------------------------------------------------------------------------|--------------------------------|
| <pre>public class YourClassNam public static void ma int x = 100; } }</pre> | eHere {<br>in(String[] args) { |

## → 混雑しているときは、「Server Busy・・・」 というメッセージが出ることがある. 混雑している. 少し(数秒から数十秒)待つと自 動で表示が変わる(変わらない場合には,操作を もう一度行ってみる)

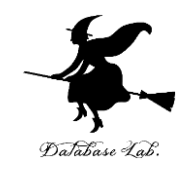

## 11-1. クラス階層と多相性

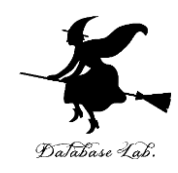

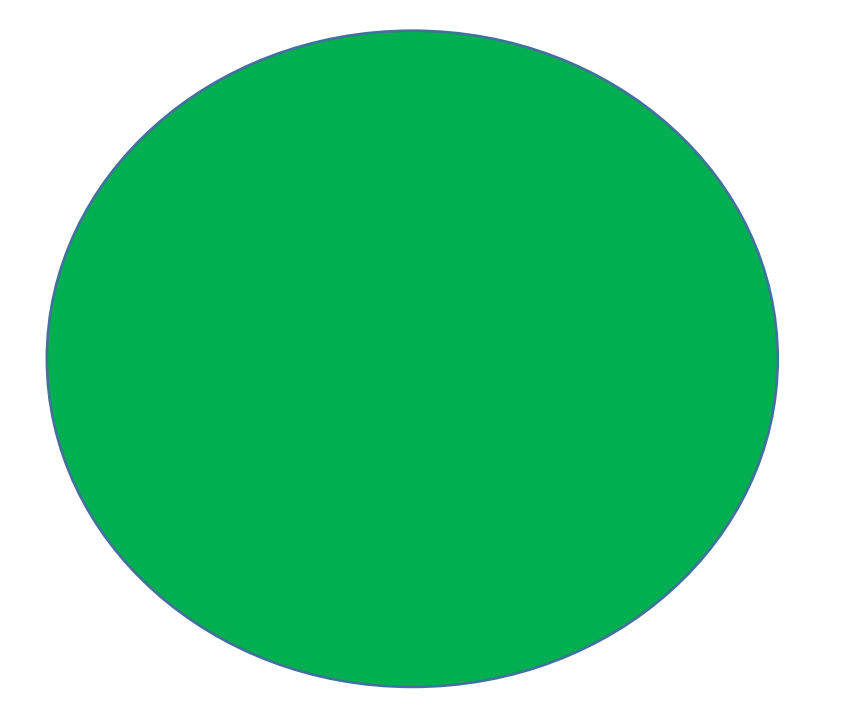

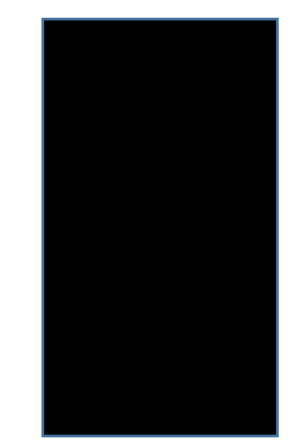

#### 半径 3,場所 (2,4) 色 green

#### 円 (Circle)

#### 幅 1, 高さ 2, 場所(6, 4) 色 black

長方形 (Rectangle)

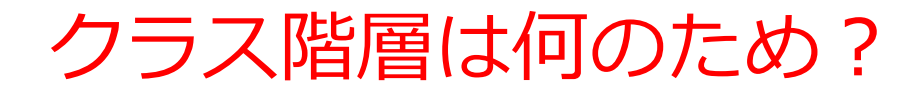

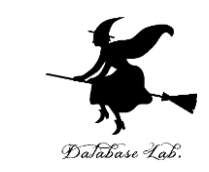

- ・**似通ったクラス Circle, Rectangle** を使いたい. プロ グラムのミスを減らすため, スーパークラスを考える
- ・将来, 図形の種類を増やすときにも有効

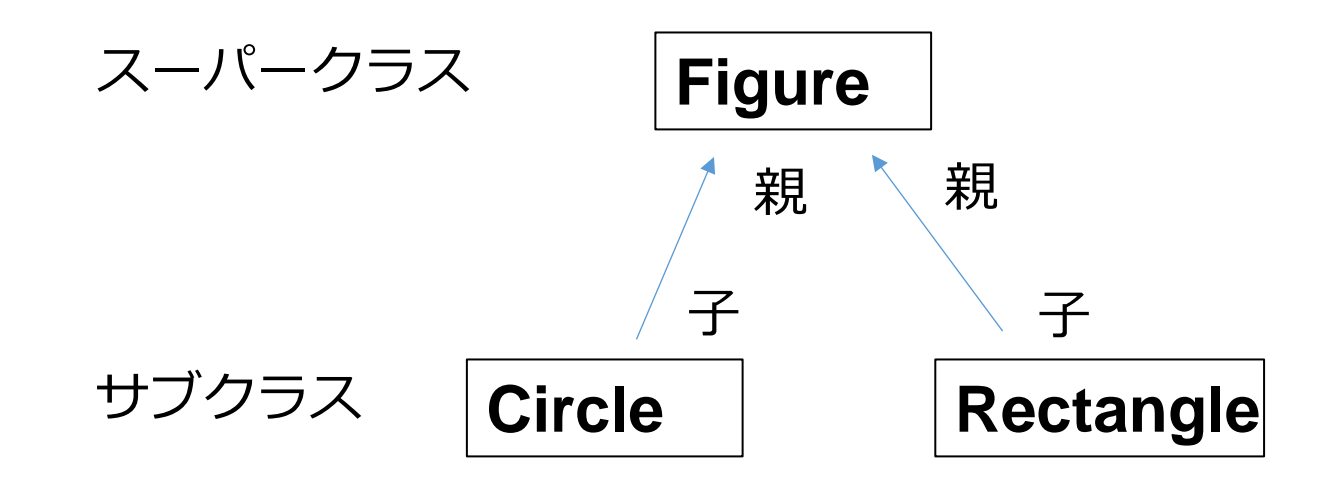

クラス Circle, クラス Rectangle が似ている. 共通する機能を、スーパークラス Figure にまとめる.

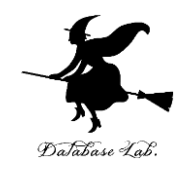

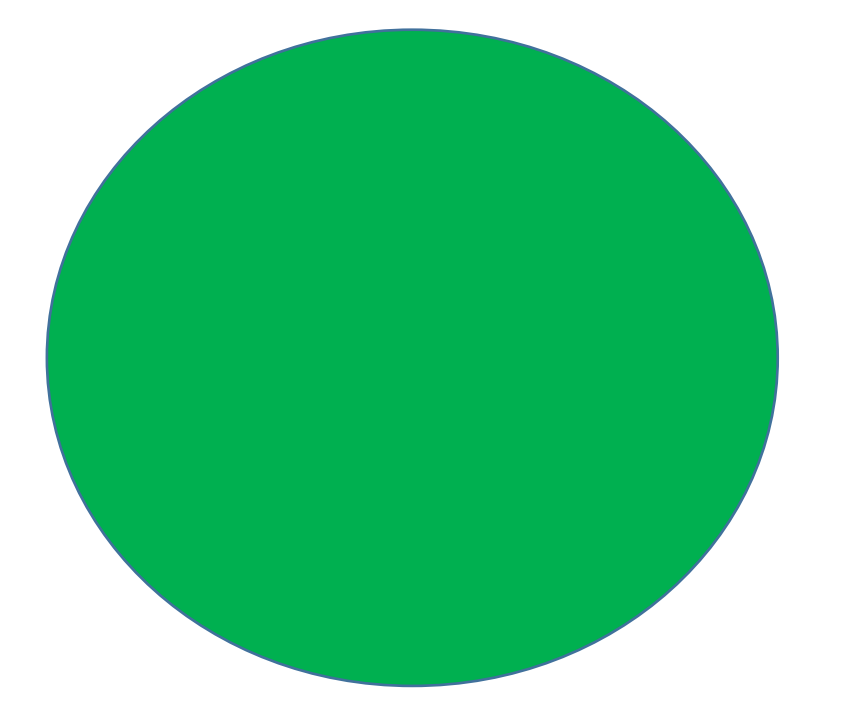

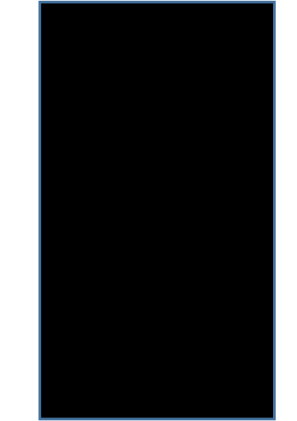

半径 3,場所(2,4) 色 green

#### 円 (Circle)

Circle クラスでもあり, Figure クラスでもある 幅 1, 高さ 2, 場所(6, 4) 色 black

> 長方形 (Rectangle)

**Rectangle クラス**でもあり, **Figure クラス**でもある

Java のメソッド

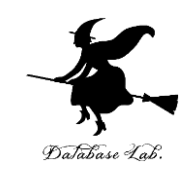

- ・上下左右の移動
- オブジェクトの属性 x, y を増減
- ・そのためのメソッド move を Figure クラスに定義

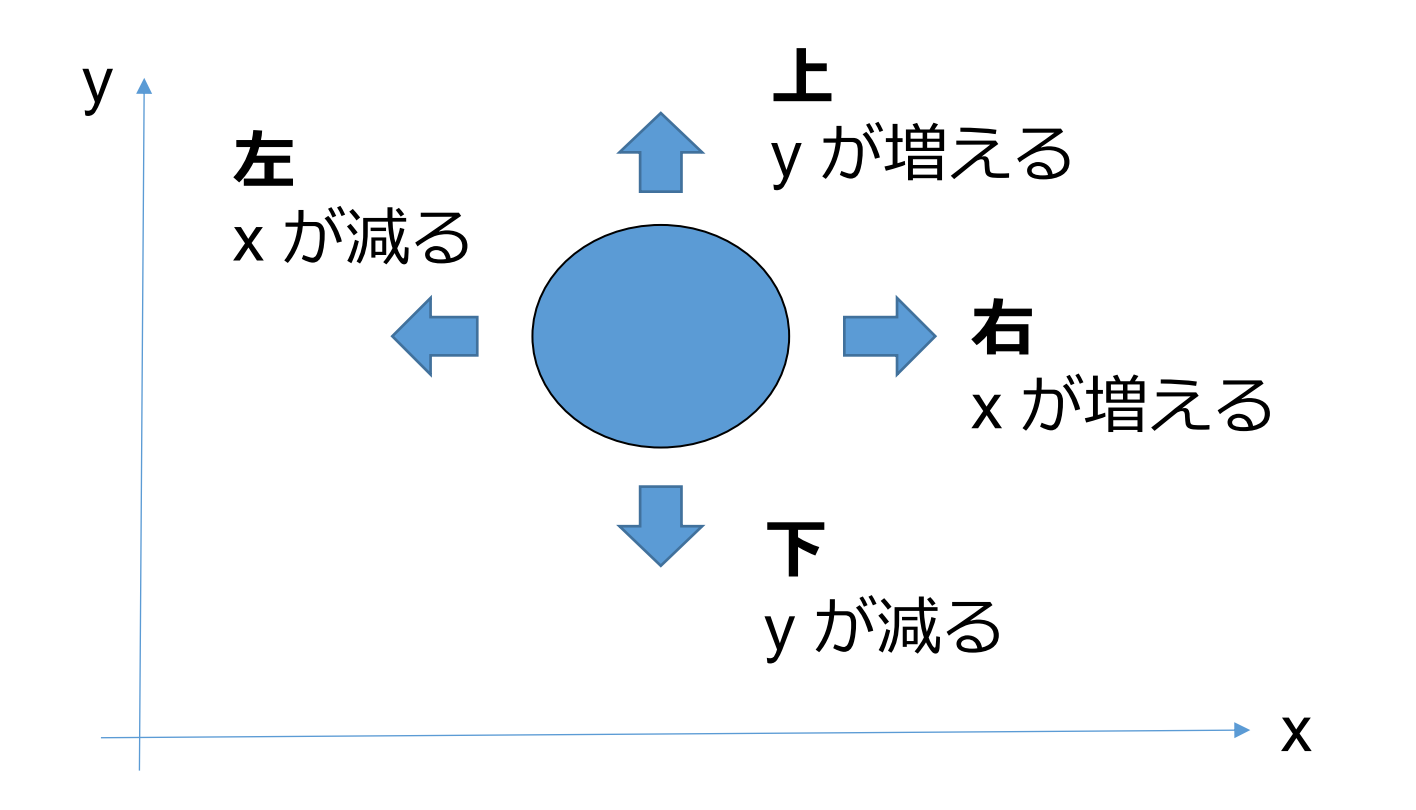

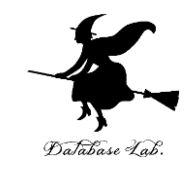

#### Java のメソッド

#### ・面積を求める

そのためのメソッド size を定義
 円: 半径 × 半径 × 3.14
 長方形: 縦 × 横

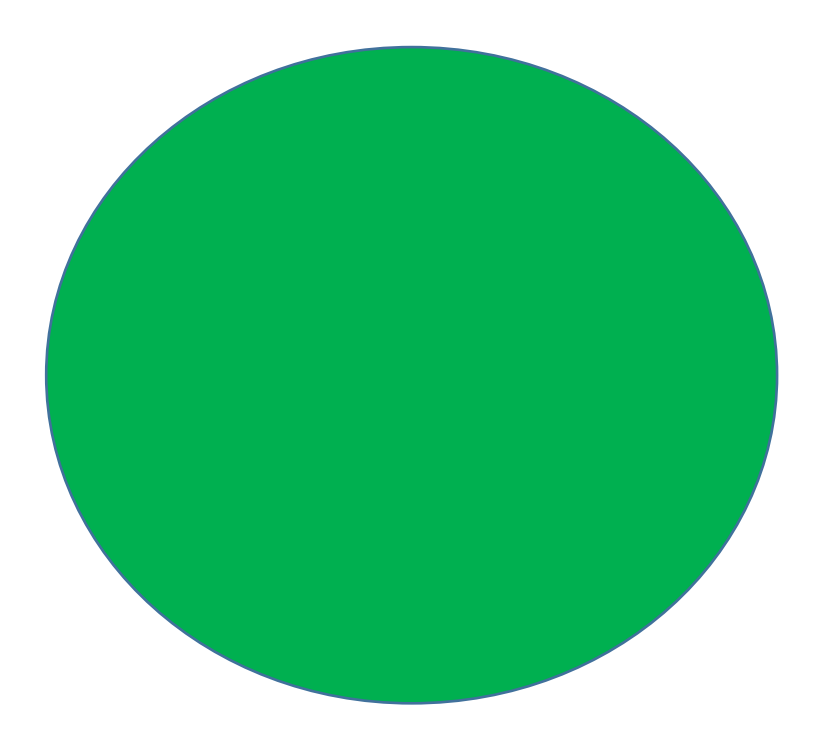

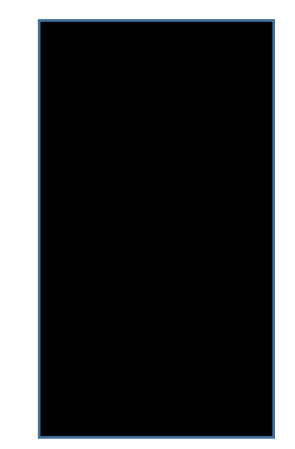

メソッドのオーバーライド

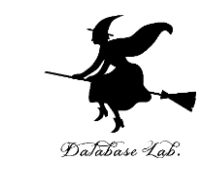

#### ・<u>同じ名前</u>の**メソッド**が,**クラス**によって<mark>違った意</mark> <u>味</u>を持つ

メソッド area

## クラス Figure では **0** クラス Circle では **円の面積** クラス Rectangle では **長方形の面積**

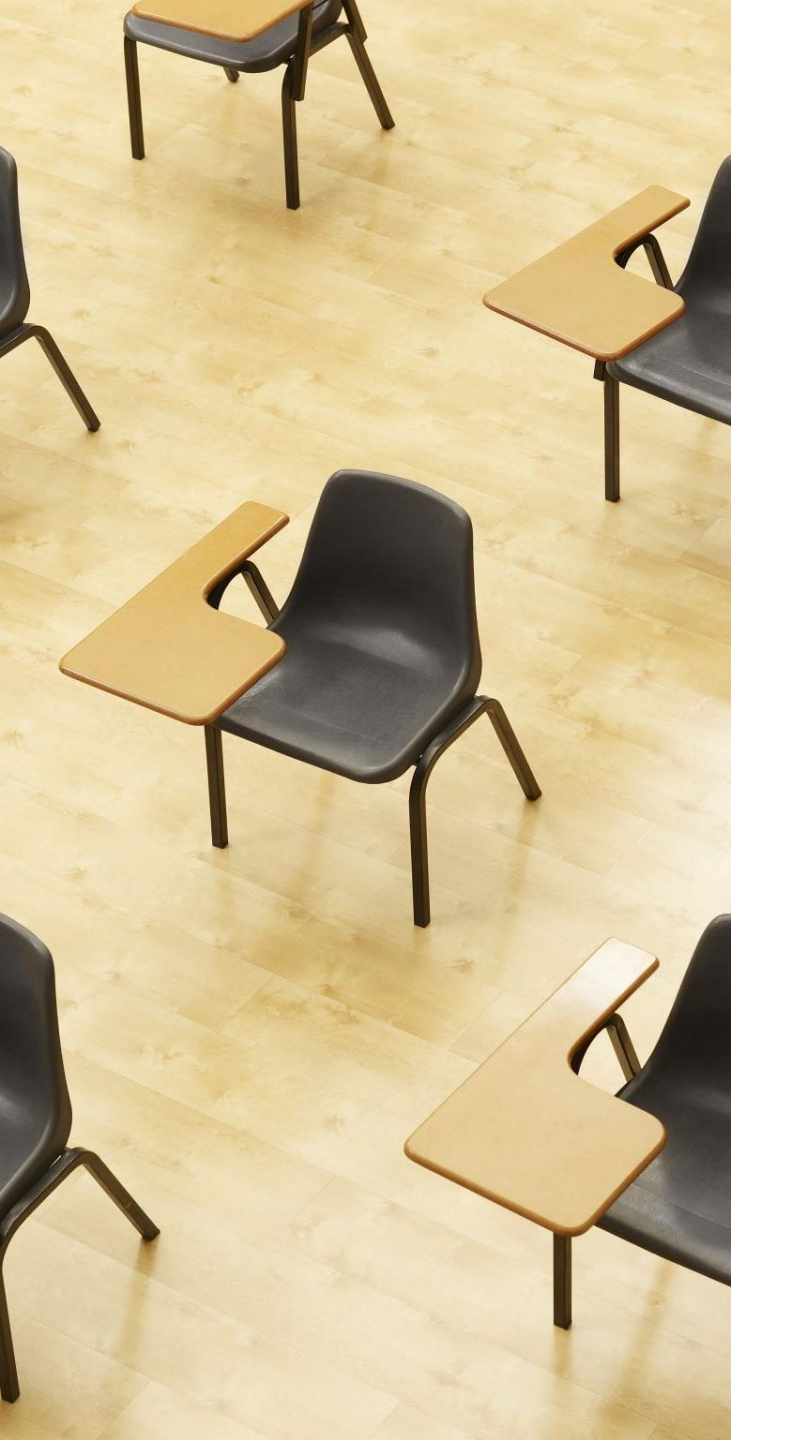

演習

#### 資料:16~18

- 【トピックス】 ・クラス階層
  - ・メソッドのオーバーライド

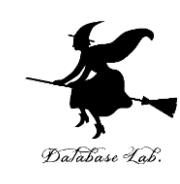

```
① Java Tutor のエディタで次のプログラムを入れる
```

```
class Figure {
1
                                                                     Database Lab
     double x;
2
3
     double y;
4
     String color;
5
     public Figure(double x, double y, String color) {
6
       this.x = x;
7
       this.y = y;
8
       this.color = color;
9
10
     public void move(double xx, double yy) {
11
       this.x = this.x + xx;
                                                 メソッド move
12
       this.y = this.y + yy;
13
14
     public double area() {
                                                 メソッド area
15
       return 0;
     }
16
17
   }
18
19
   class Circle extends Figure {
20
     double r;
21
     public Circle(double x, double y, String color, double r) {
       super(x, y, color);
22
23
       this.r = r;
24
     public double area() {
25
       return this.r * this.r * 3.14;
                                                 メソッド area
26
27
     }
28
```

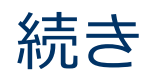

```
class Rectangle extends Figure {
30
31
      double width;
32
      double height;
33
      public Rectangle(double x, double y, String color, double w, double h)
34
        super(x, y, color);
35
        this.width = w;
36
        this.height = h;
37
      }
38
     public double area() {
                                                         メソッド area
        return this.width * this.height;
39
40
      }
41
    }
42
43
    public class YourClassNameHere {
        public static void main(String[] args) {
44
45
          Circle x = new Circle(2, 4, "green", 3);
          Rectangle a = new Rectangle(6, 4, "black", 1, 2);
46
47
          System.out.printf("%f\n", x.area());
48
         System.out.printf("%f\n", a.area());
49
        }
50
   }
```

メソッドを呼び出す部分

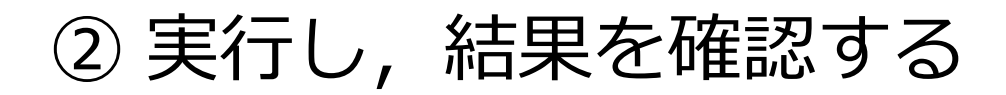

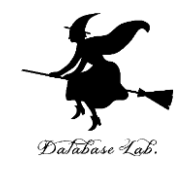

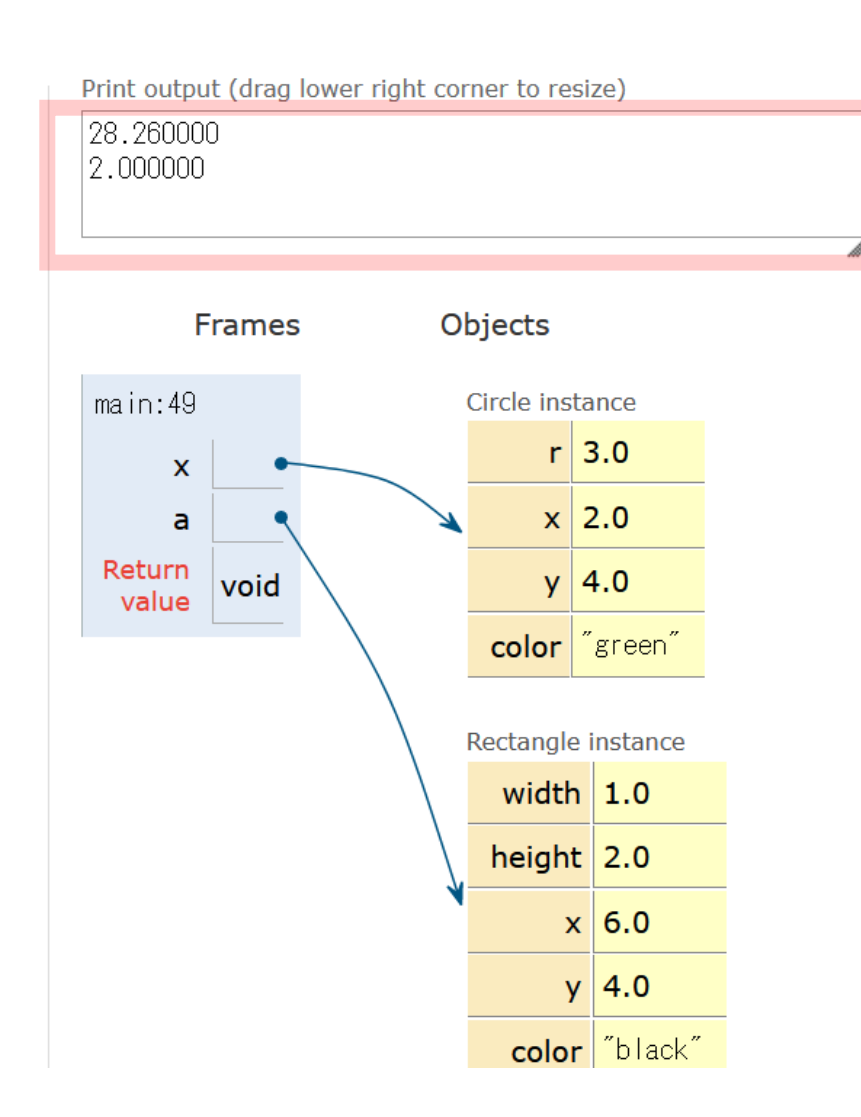

「Visual Execution」をクリック.そして「Last」をクリック.結果を確認. 「Edit this code」をクリックすると、エディタの画面に戻る

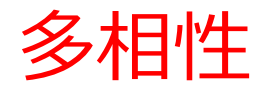

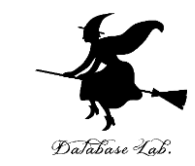

## ・さまざまなサブクラスのオブジェクトを、「スー パークラスのオブジェクトである」と思って扱う ときに役立つ

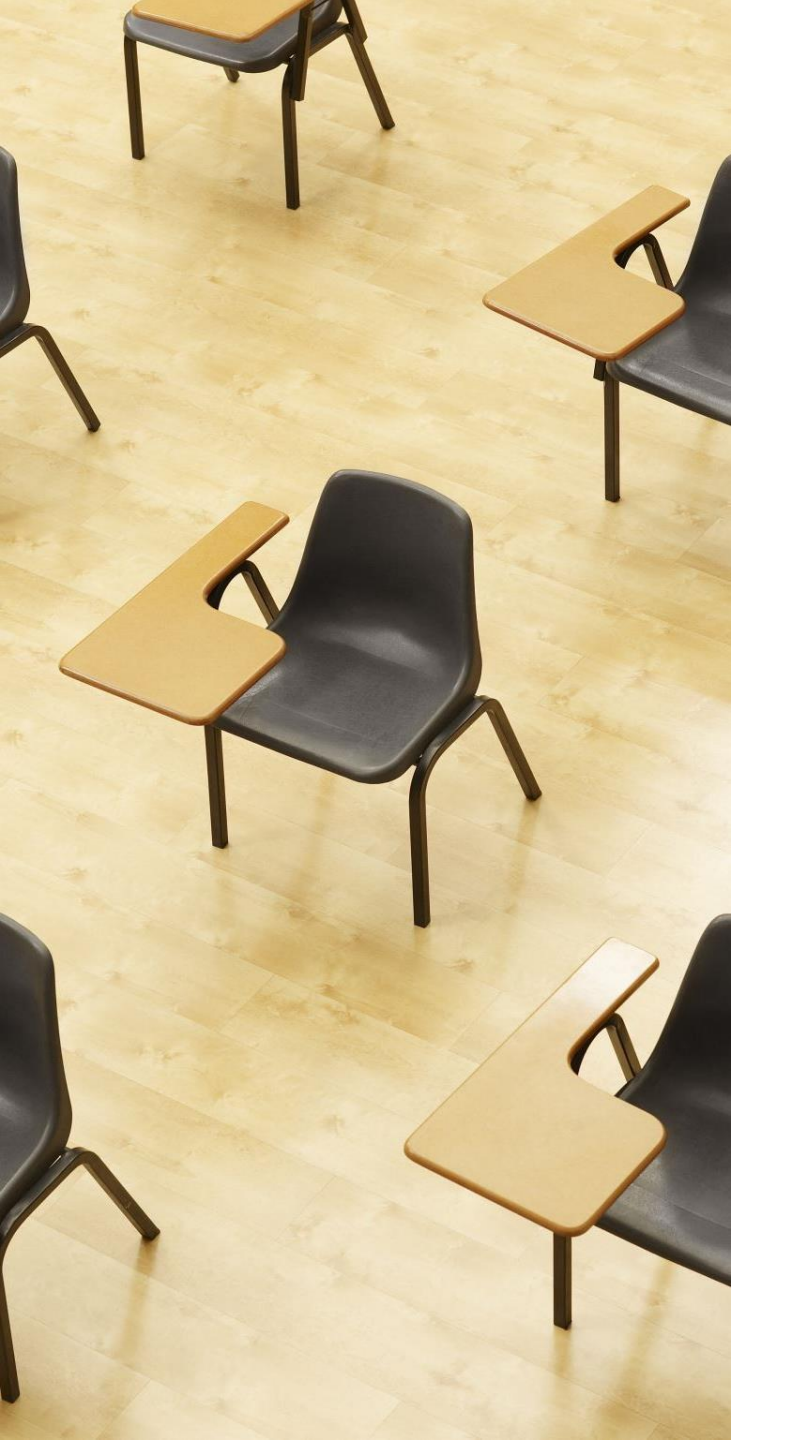

#### 演習

#### 資料:21~23

#### 【トピックス】

- ・クラス階層
- ・メソッドのオーバーライド
- ・多相性

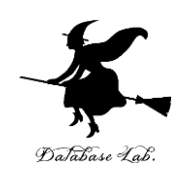

```
Java Tutor のエディタで次のプログラムを入れる
   import java.util.ArrayList;
 1
   import java.util.Iterator;
 2
                                                                               Database Lab.
 3
   class Figure {
4
     double x;
 5
     double y;
 6
     String color;
7
     public Figure(double x, double y, String color) {
 8
       this.x = x;
 9
10
       this.y = y;
       this.color = color;
11
12
      }
13
     public void move(double xx, double yy) {
       this.x = this.x + xx;
14
       this.y = this.y + yy;
15
16
      }
     public double area() {
17
18
       return 0;
19
      }
20
   }
21
22
   class Circle extends Figure {
23
     double r;
24
     public Circle(double x, double y, String color, double r) {
25
       super(x, y, color);
26
       this.r = r;
27
      }
     public double area() {
28
29
       return this.r * this.r * 3.14;
30
      }
31
   }
```

#### 続き

57

```
33
    class Rectangle extends Figure {
34
      double width;
35
      double height;
36
      public Rectangle(double x, double y, String color, double w, double h)
        super(x, y, color);
37
        this.width = w;
38
        this.height = h;
39
40
      }
41
      public double area() {
42
        return this.width * this.height;
      }
43
44
    }
45
46
    public class YourClassNameHere {
47
        public static void main(String[] args) {
          Circle x = new Circle(2, 4, "green", 3);
48
49
          Rectangle a = new Rectangle(6, 4, "black", 1, 2);
          ArrayList<Figure> e = new ArrayList<Figure>();
50
          e.add(x);
51
          e.add(a);
52
53
          for(Figure f : e) {
            System.out.printf("%f\n", f.area());
54
55
          }
56
```

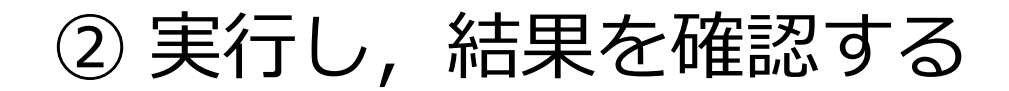

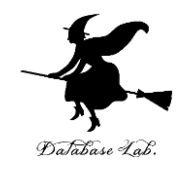

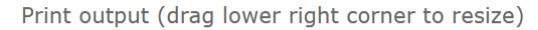

28.260000 2.000000

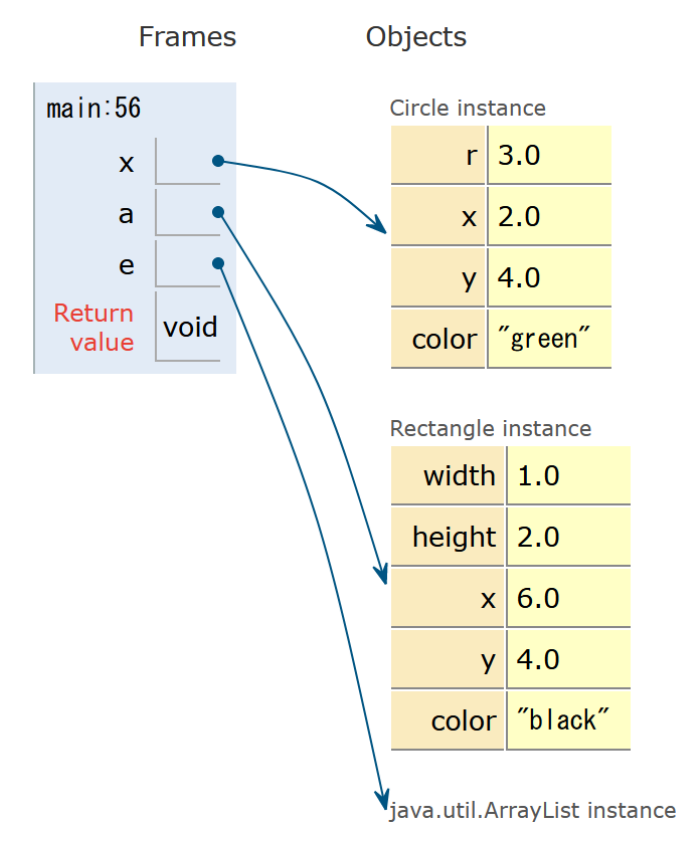

「Visual Execution」をクリック.そして「Last」をクリック.結果を確認. 「Edit this code」をクリックすると,エディタの画面に戻る

23

```
public static void main(String[] args) {
   Circle x = new Circle(2, 4, "green", 3);
   Rectangle a = new Rectangle(6, 4, "black", 1, 2);
   ArrayList<Figure> e = new ArrayList<Figure>();
   e.add(x);
   e.add(a);
   for(Figure f : e) {
     System.out.printf("%f\n", f.area());
   }
}
```

- ・リストに、要素を追加
- このリストは「ArrayList<Figure>」
- x や a は、**Figure クラスのオブジェクトとして、** リストに追加される
- 多相性により、move メソッド(面積の算出)に
   問題ない.xでは円の面積、aでは長方形の面積

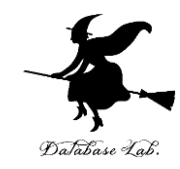

## 11-2. インターフェイスと実装

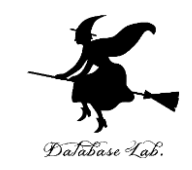

#### さまざまな**クラスのオブジェクト**を、「**同じ種類のオブ** ジェクトである」かのように扱う2つの方法

## ① **スーパークラスとサブクラス、多相性** (11-1. で説明) **継承あり**

#### ② インターフェイス (11-2. で説明)

Java 処理系は、クラスがインターフェイスに準拠 するかチェックを行う

(「継承」は無関係)

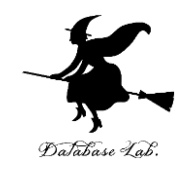

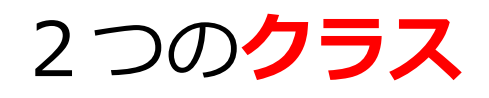

#### Matome

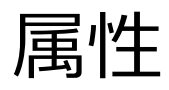

number

unit

<u>数 (number)と</u> 単価 (unit)

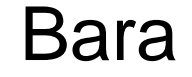

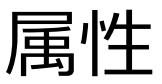

price

<u>価格 (price)</u>

<u>共通する属性がない</u>

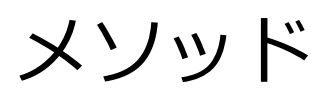

total

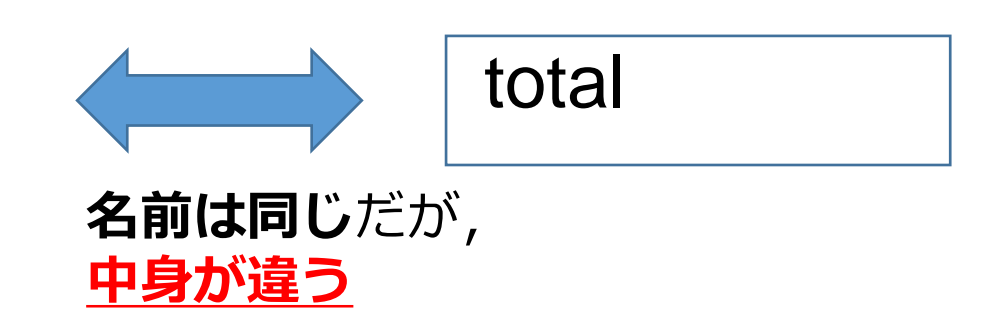

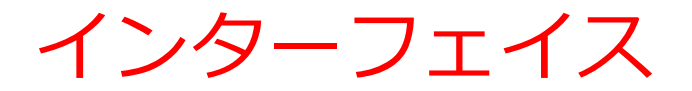

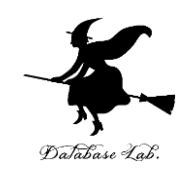

## 複数のクラス A, B が <u>名前が同じメソッド</u>を持つとき

## A, B は, 共通する**インターフェイス**を持つ と考えることができる (**メソッド**の中身は違っても構わない)

#### Java 処理系には, クラスがインターフェイスに準 <u> 拠するかをチェックする機能</u>がある.

インターフェースは Java, C# 言語などが持つ機能

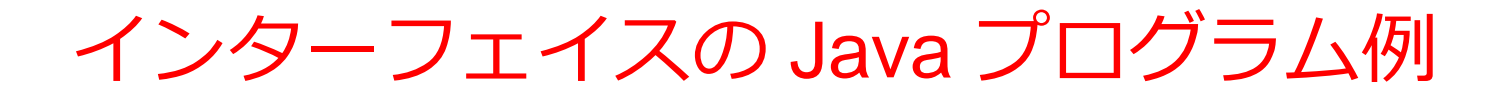

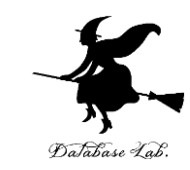

インターフェイス名

# interface Product { int total();

#### 中身のないメソッド

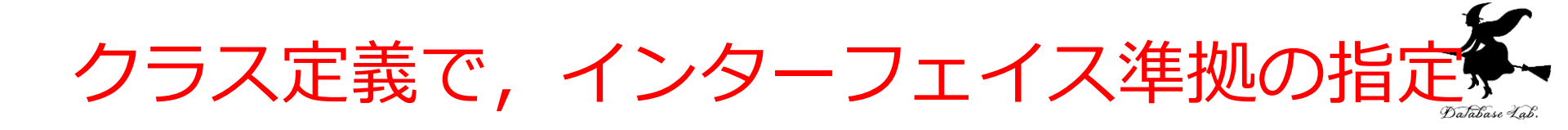

クラス Matome がインターフェイス Product に<mark>準拠</mark>するとき

```
interface Product {
 1
      int total();
 2
 3
    }
 4
    class Matome implements Product {
 5
      int number;
 6
 7
      int unit;
 8
      public Matome(int number, int unit) {
        this.number = number;
 9
        this.unit = unit;
10
11
      public int total() {
12
        return this.number * this.unit;
13
14
15
```

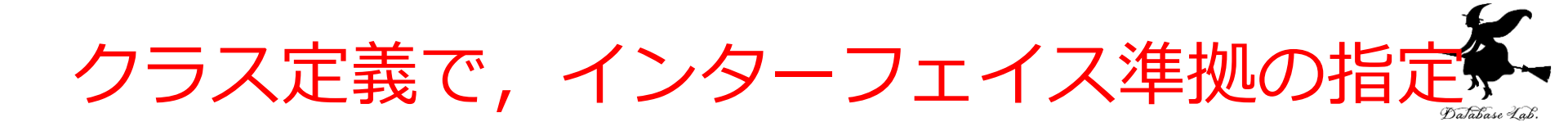

#### クラス Bara がインターフェイス Product に<mark>準拠</mark>するとき

```
interface Product {
 1
      int total();
 2
 3
    }
 4
    class Bara implements Product {
 5
      int price;
 6
 7
      public Bara(int price) {
        this.price = price;
 8
 9
      public int total() {
10
        return this.price;
11
12
13
```

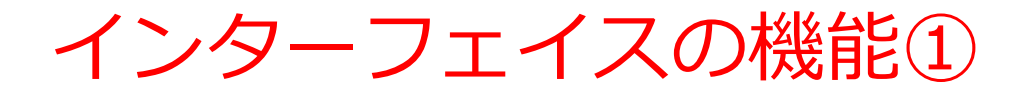

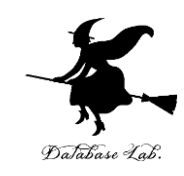

## メソッドの定義を忘れるなどで、 インターフェイスに適合しないときは、 警告メッセージが出る

```
interface Product {
 1
      int total();
2
 3
    }
 4
5
   class Bara implements Product {
      int price;
6
      public Bara(int price) {
7
        this.price = price;
8
 9
      }
10
   }
11
12
    public class YourClassNameHere {
        public static void main(String[] args) {
13
14
          Matome a = new Matome(10, 100);
          System.out.printf("%d\n", a.total());
15
16
17
   }
```

 $\geq$ 

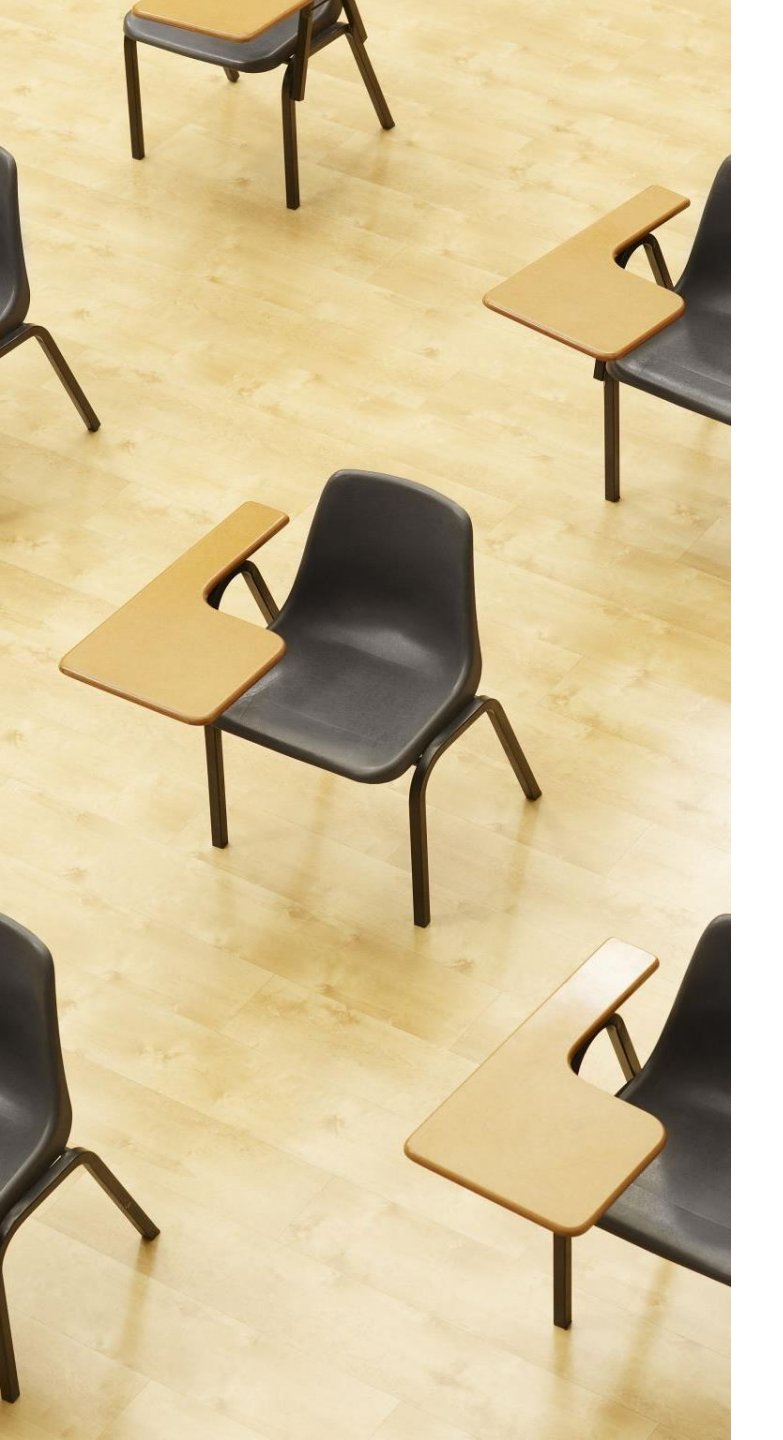

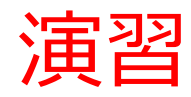

資料:34~36

【トピックス】 ・インターフェイス

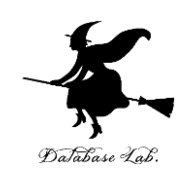

| ① Java Tutor のエディタで次のプログラムを入れる |                                  |                      |               |  |  |
|--------------------------------|----------------------------------|----------------------|---------------|--|--|
| 1                              | <pre>interface Product {</pre>   |                      | Database Lab. |  |  |
| 2                              | <pre>int total();</pre>          | インターフェ               | イス            |  |  |
| 3                              | }                                |                      |               |  |  |
| 4                              |                                  |                      |               |  |  |
| 5                              | class Bara implements A          | <pre>Product {</pre> |               |  |  |
| 6                              | <pre>int price;</pre>            |                      |               |  |  |
| 7                              | <pre>public Bara(int price</pre> |                      |               |  |  |
| 8                              | <pre>this.price = price;</pre>   |                      |               |  |  |
| 9                              | }                                |                      |               |  |  |
| 10                             | <pre>public int total() {</pre>  |                      |               |  |  |
| 11                             | <pre>return this.price;</pre>    |                      |               |  |  |
| 12                             | }                                |                      |               |  |  |
| 13                             | }                                |                      |               |  |  |

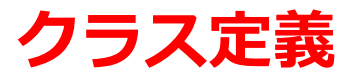

```
続き 15
        class Matome implements Product {
          int number;
    16
    17
           int unit;
           public Matome(int number, int unit) {
    18
             this.number = number;
    19
             this.unit = unit;
    20
    21
    22
           public int total() {
             return this.number * this.unit;
    23
    24
           }
                                        クラス定義
    25
        }
    26
    27
         public class YourClassNameHere {
             public static void main(String[] args) {
    28
               Matome a = new Matome(10, 100);
    29
               Bara b = new Bara(200);
    30
    31
               System.out.printf("%d\n", a.total());
    32
               System.out.printf("%d\n", b.total());
    33
    34
```

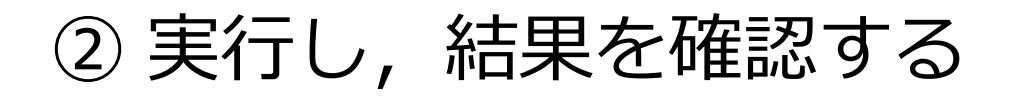

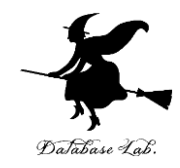

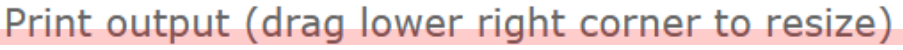

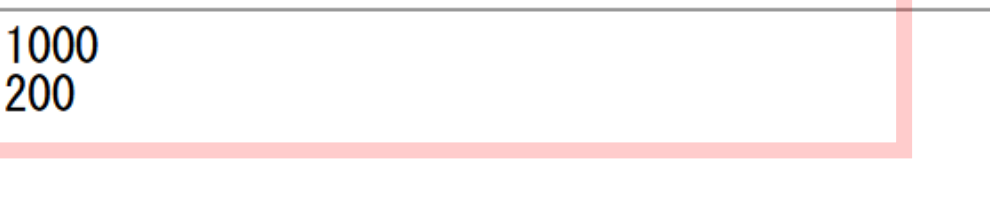

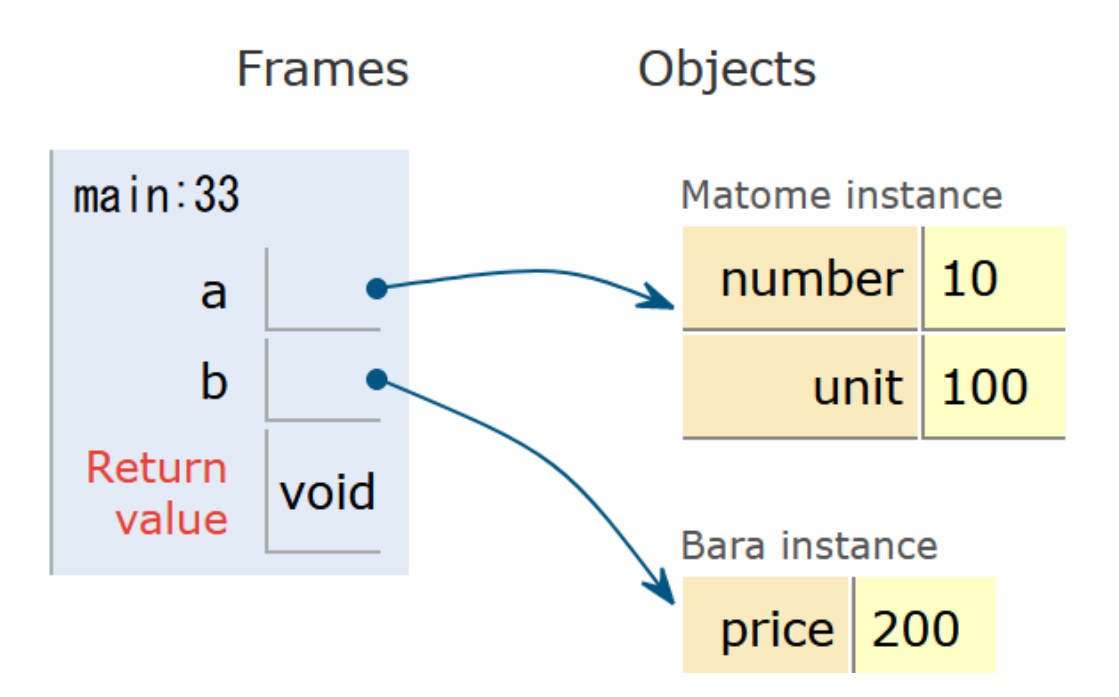

「Visual Execution」をクリック.そして「Last」をクリック.結果を確認. 「Edit this code」をクリックすると、エディタの画面に戻る

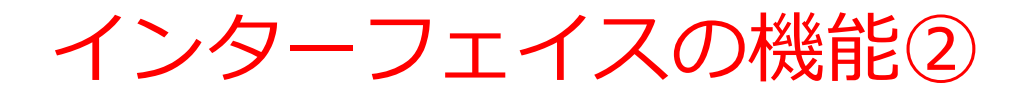

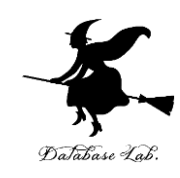

## コレクションとの組み合わせ ArrayList<**インターフェイス名**> のような使い方が可能

```
ArrayList<Product> e = new ArrayList<Product>();
e.add(a);
e.add(b);
for(Product p : e) {
   System.out.printf("%d\n", p.total());
}
```

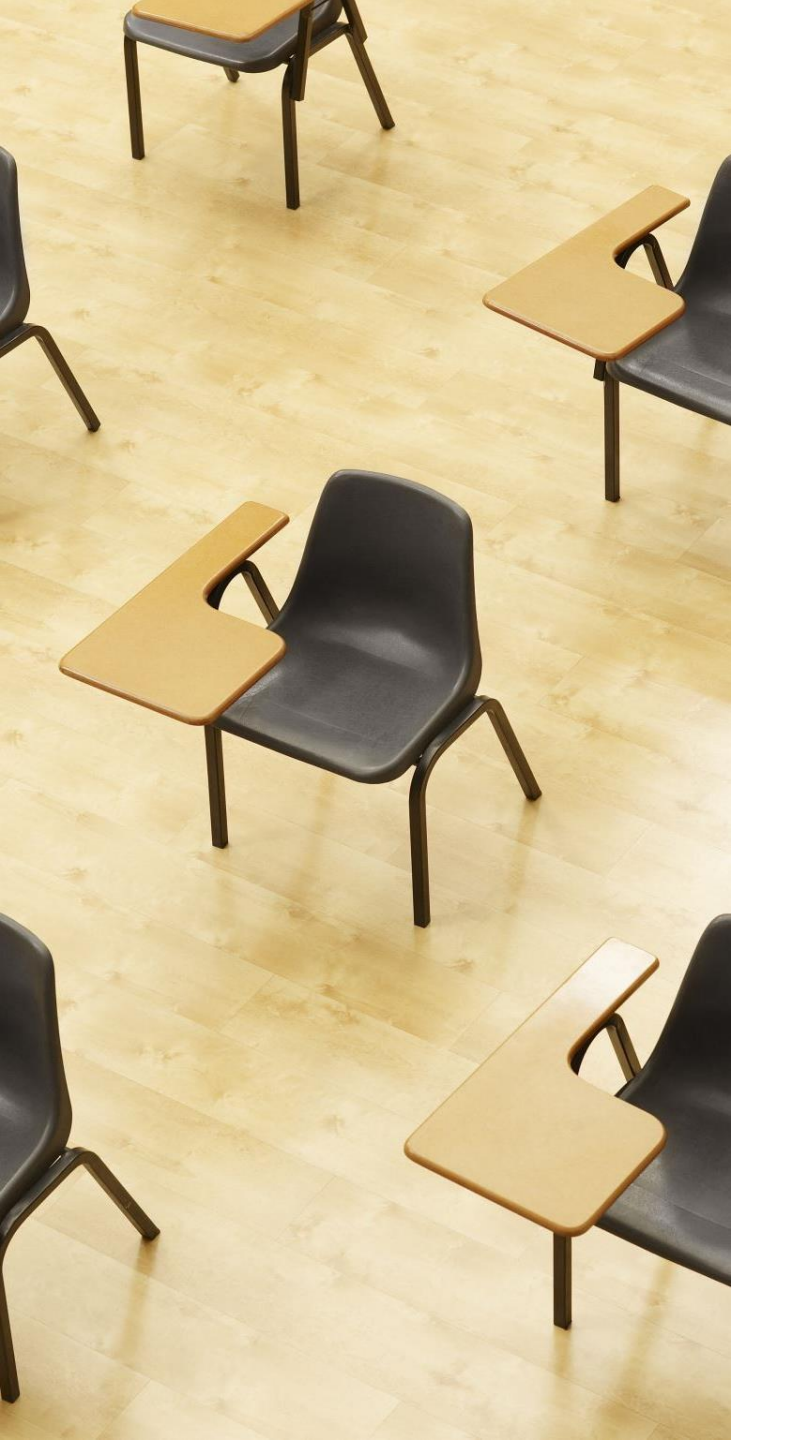

#### 演習

#### 資料:39~41

【トピックス】 ・インターフェイス ・コレクション

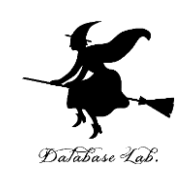

① Java Tutor のエディタで次のプログラムを入れる

```
import java.util.ArrayList;
 1
    import java.util.Iterator;
 2
 3
 4
    interface Product {
      int total();
 5
 6
    }
 7
 8
    class Bara implements Product {
 9
      int price;
      public Bara(int price) {
10
        this.price = price;
11
12
      }
      public int total() {
13
        return this.price;
14
15
16
```

Database Lab

```
18
    class Matome implements Product {
      int number;
19
      int unit;
20
      public Matome(int number, int unit) {
21
22
        this.number = number;
23
        this.unit = unit;
24
25
      public int total() {
26
        return this.number * this.unit;
27
28
    }
29
30
    public class YourClassNameHere {
31
        public static void main(String[] args) {
32
          Matome a = new Matome(10, 100);
33
          Bara b = new Bara(200);
34
          ArrayList<Product> e = new ArrayList<Product>();
35
          e.add(a);
36
          e.add(b);
          for(Product p : e) {
37
            System.out.printf("%d\n", p.total());
38
39
40
41
```

#### ② 実行し,結果を確認する

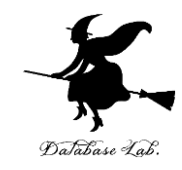

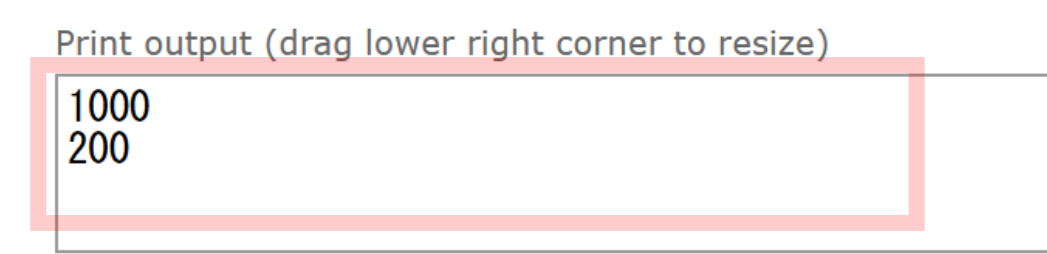

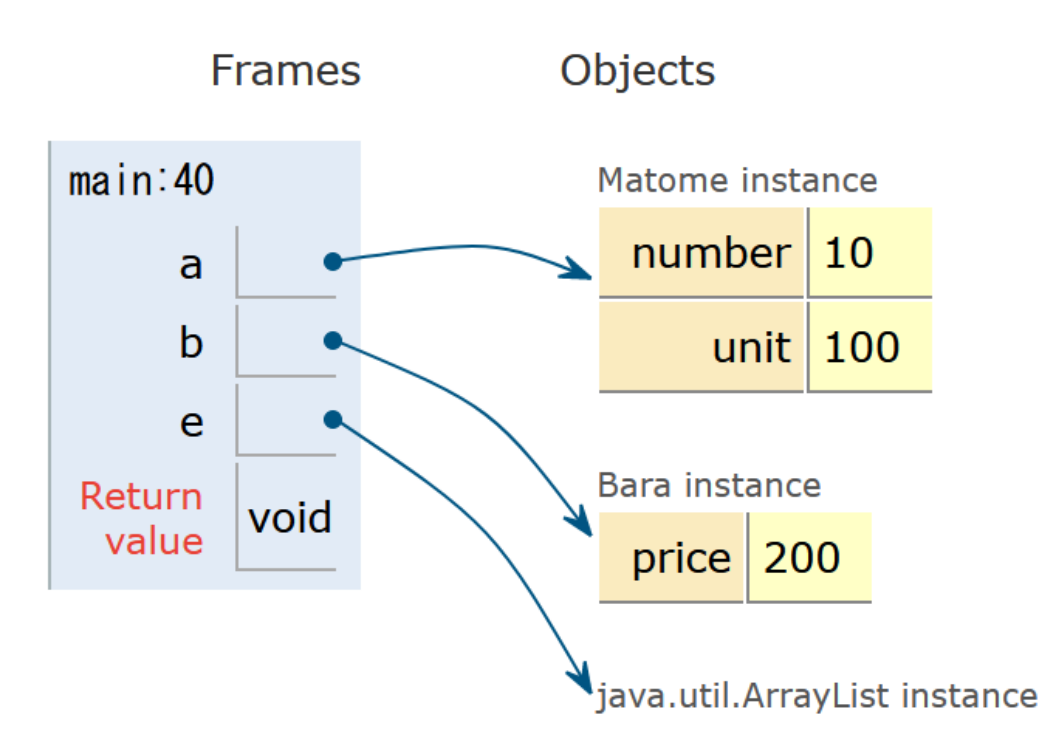

「Visual Execution」をクリック.そして「Last」をクリック.結果を確認. 「Edit this code」をクリックすると、エディタの画面に戻る

インターフェイス

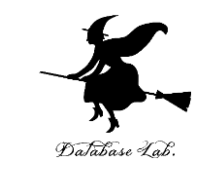

#### ・インターフェイスは、あるメソッドが実装済みで あること保証する仕組み

- ・コレクションで「ArrayList<**インターフェイス名** >」のように書くこともできる
- さまざまなクラスのオブジェクトを、「同じ種類 のオブジェクトである」かのように扱う仕組みの 1つ

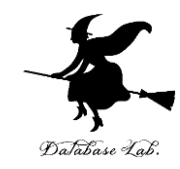

## 11-3. デザインパターン

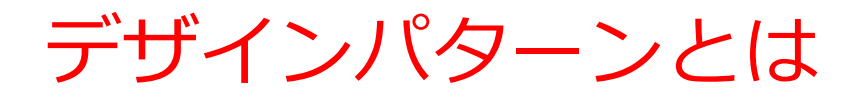

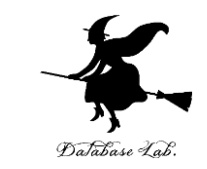

## デザインパターンとは、プログラムで頻出される とされるパターンのこと

 デザインパターンを知り、活用することが、プロ グラムを簡単に確実に作成できる手段であると唱 える人も

•**デザインパターン**の種類は 23 である(GoFの23 パターン)という説も

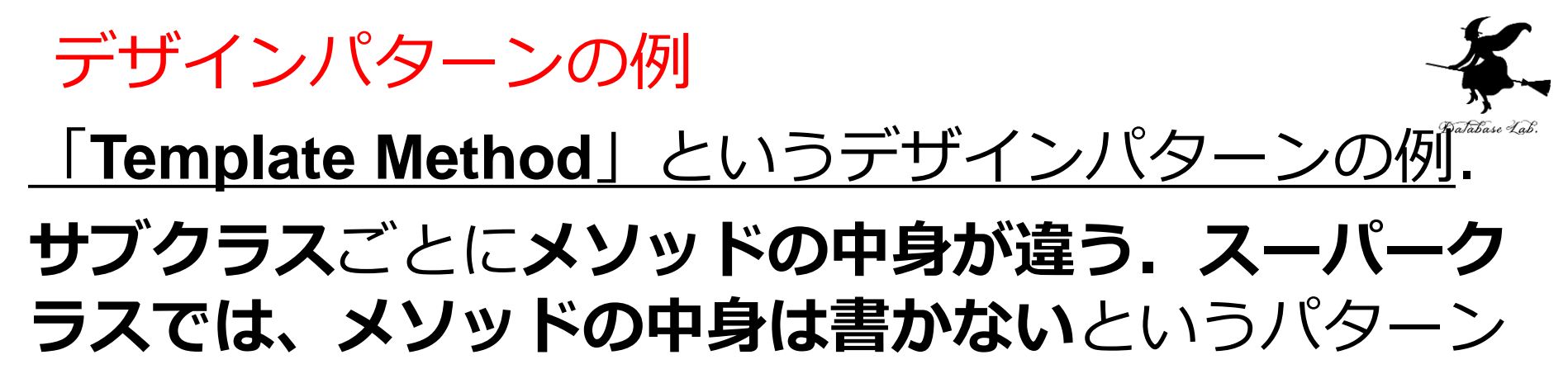

```
abstract class X {
      abstract void nice();
2
     public void hello() {
3
4
        nice();
5
6
   }
7
   class Y extends X {
8
     void nice() {
9
10
        System.out.println("nice !");
11
      }
12
  }
13
14 class Z extends X {
15
     void nice() {
16
        System.out.println("Ummmmmm");
17
      }
18
   }
19
20
   public class YourClassNameHere {
21
22
        public static void main(String[] args) {
23
          X a = new Y();
          X b = new Z();
24
          a.hello();
25
          b.hello();
26
27
28
  }
```

Print output (dra

nice ! Ummmmmm

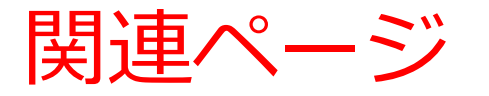

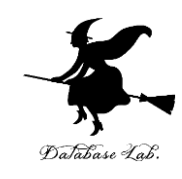

#### ・Java プログラミング入門

GDB online を使用

https://www.kkaneko.jp/pro/ji/index.html

・Java の基本

Java Tutor, GDB online を使用

https://www.kkaneko.jp/pro/pi/index.html

・Java プログラム例

https://www.kkaneko.jp/pro/java/index.html